### Managing your Globus Deployment

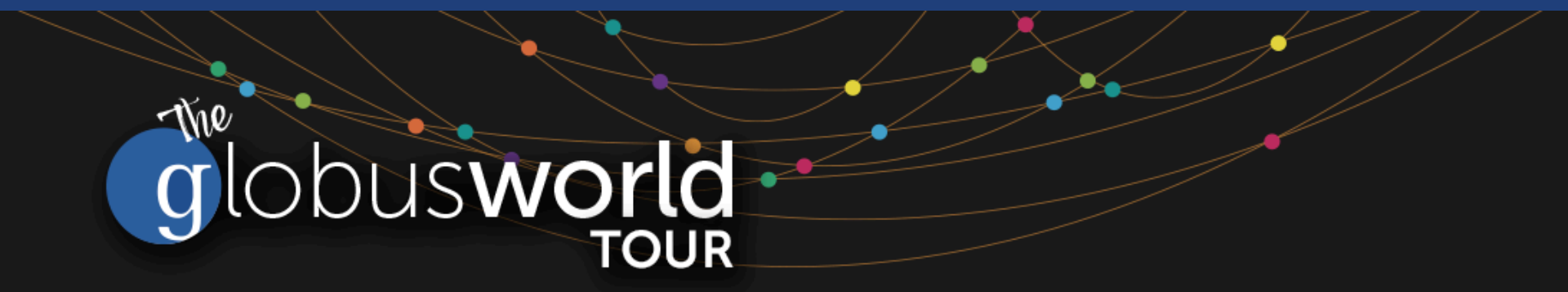

Vas Vasiliadis vas@uchicago.edu

NIH – January 24, 2017

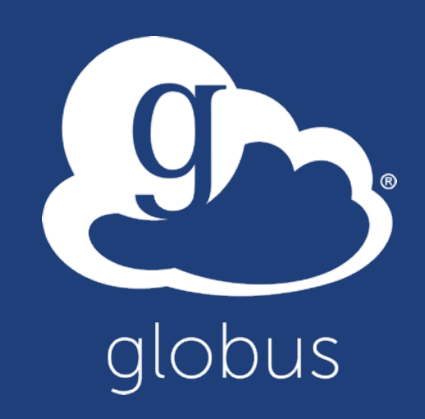

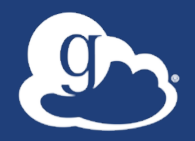

## Slides and useful links: globusworld.org/admin-tutorial

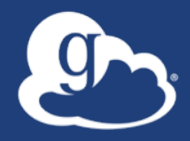

# Enabling your storage system: Globus Connect Server

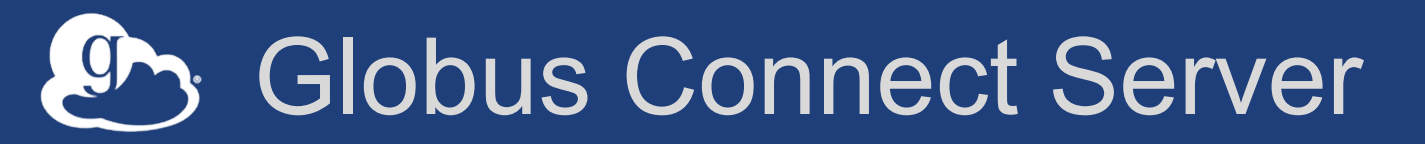

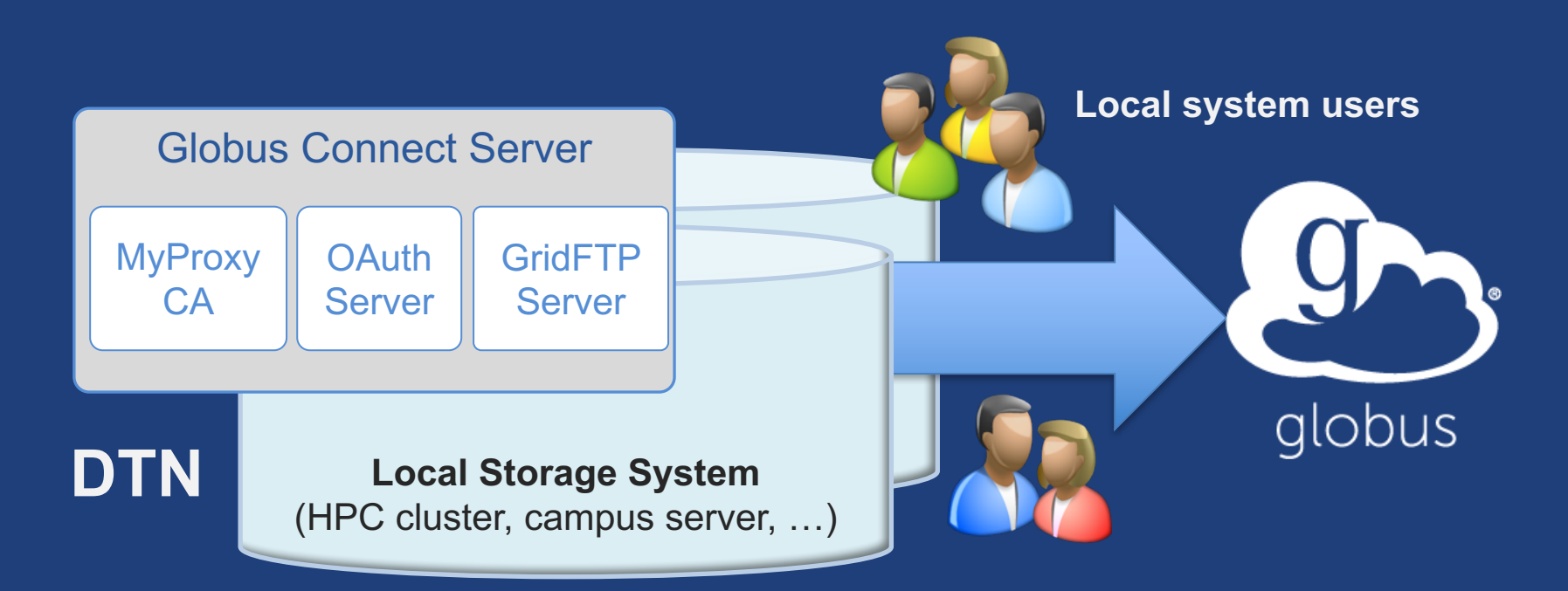

- Create endpoint on practically any filesystem
- Enable access for all users with local accounts
- Native packages: RPMs and DEBs

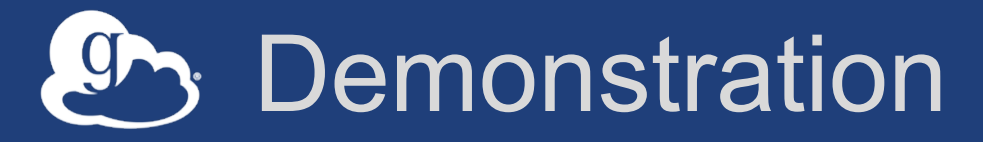

- Creating a Globus endpoint on your storage system
- In this example, storage system = Amazon EC2 server
- Akin to what you would do on your DTN

## Step 0: Create a Globus ID

- Installation and configuration of Globus Connect Server requires a Globus ID
- Go to globusid.org
- Click "create a Globus ID"

## What we are going to do:

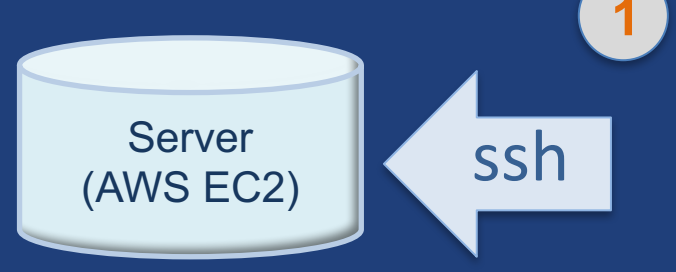

#### Install Globus Connect Server

- Access server as user "campusadmin"
- Update repo
- Install package
- Setup Globus Connect Server

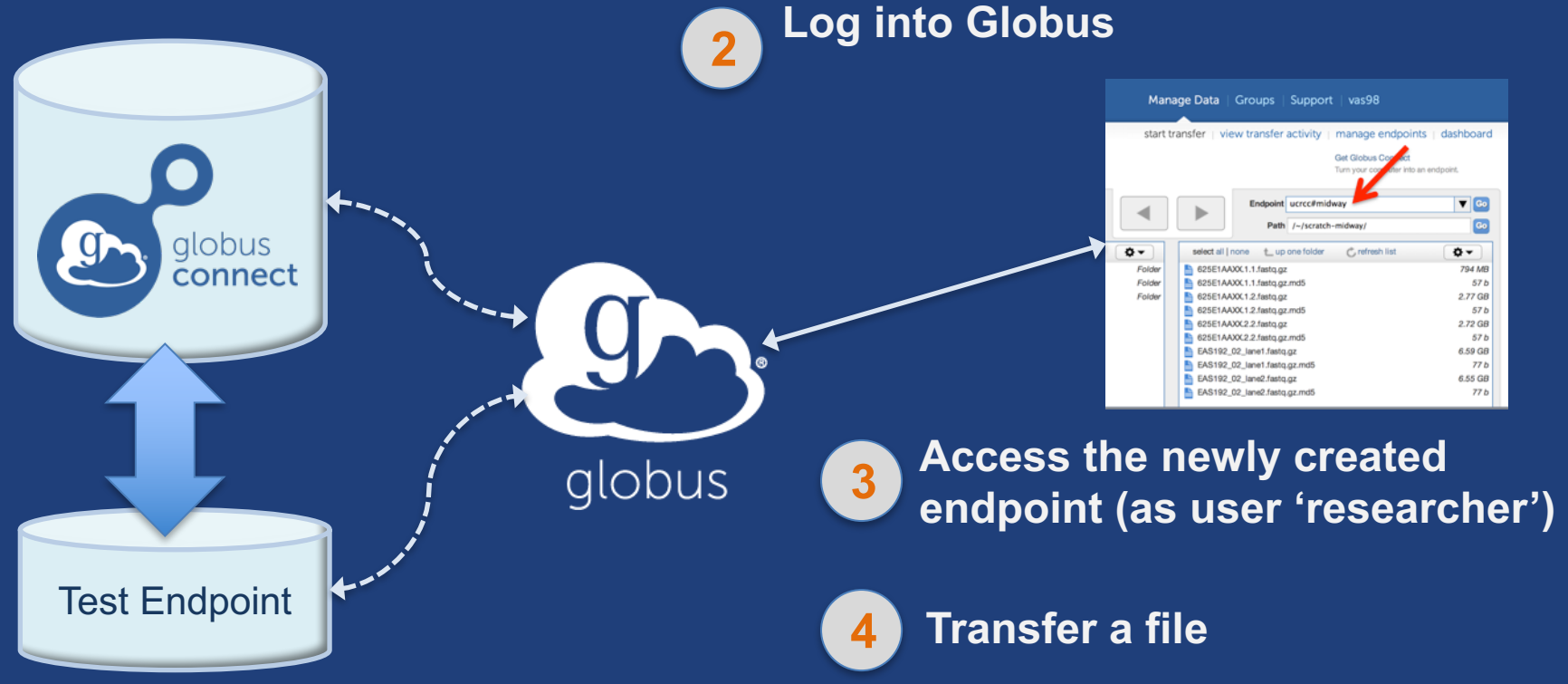

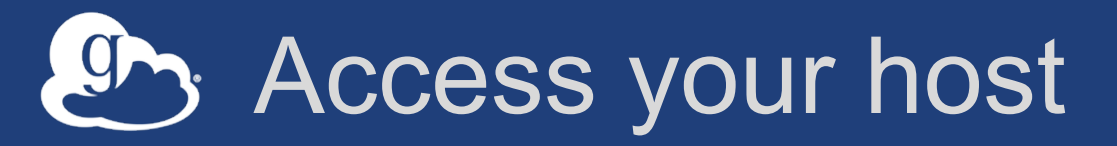

### Create a Globus ID

- Optional: associate it with your Globus account
- Get the DNS for your EC2 server
- Log in as user 'campusadmin': ssh campusadmin@<EC2\_instance\_IP\_address>
- NB: Please sudo su before continuing
   User 'campusadmin' has sudo privileges

### Step 3: Install Globus Connect Server

Cheatsheet: globusworld.org/admin-tutorial

\$ sudo su

\$ curl -LOs http://toolkit.globus.org/ftppub/globusconnect-server/globus-connect-serverrepo\_latest\_all.deb

- \$ dpkg -i globus-connect-server-repo\_latest\_all.deb
- \$ apt-get update
- \$ apt-get -y install globus-connect-server
- \$ globus-connect-server-setup

L Use your <u>Globus ID</u> username/password when prompted

### You have a working Globus endpoint!

## Access the Globus endpoint

- Go to Manage Data → Transfer Files
- Access the endpoint you just created
  - Search for your EC2 DNS name in the Endpoint field
  - Log in as user "researcher" (pwd: globus2017); you should see the user's home directory
- Transfer files to/from a test endpoint (e.g. Globus Tutorial, ESnet) and your endpoint

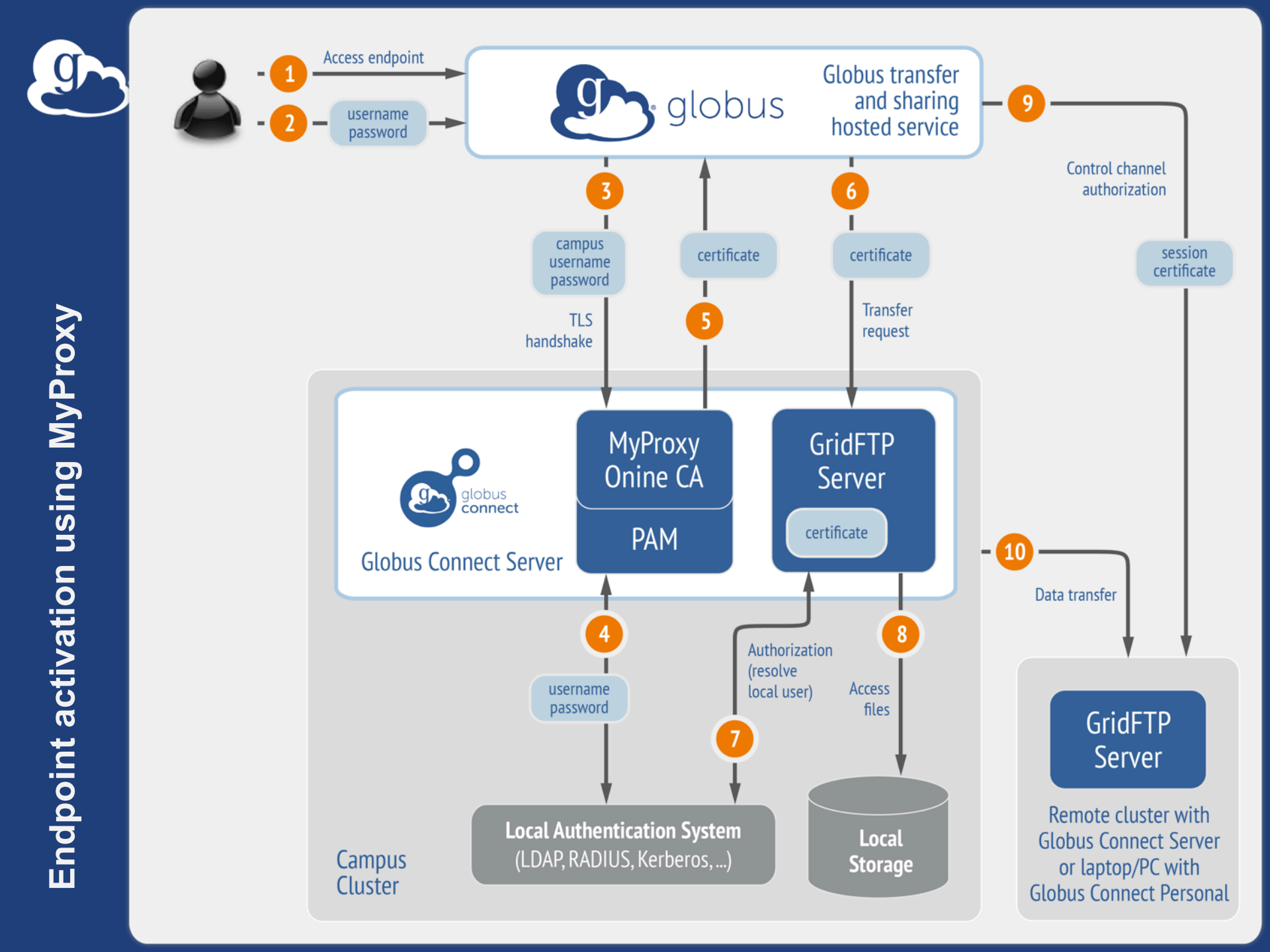

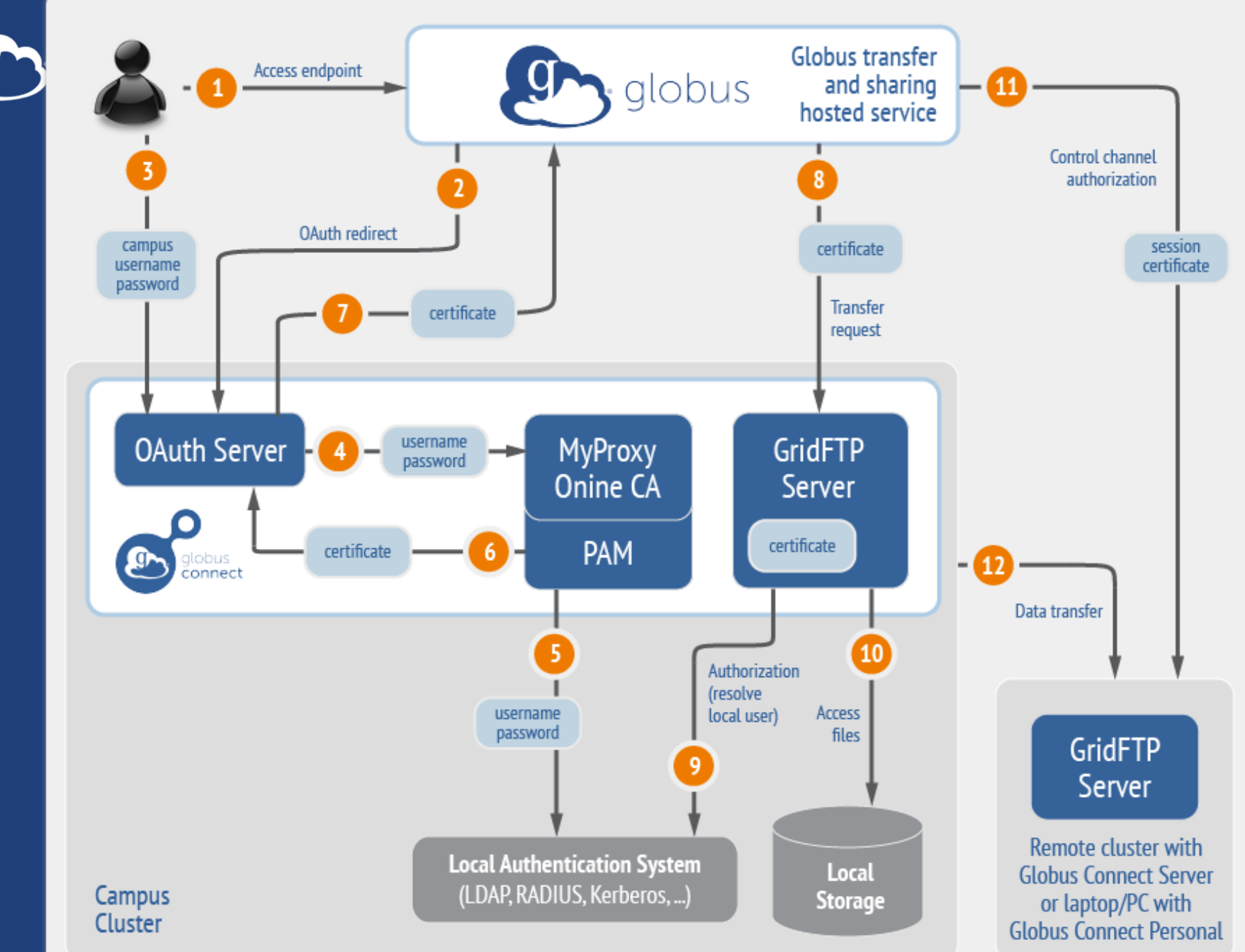

## Ports needed for Globus

- Inbound: 2811 (control channel)
- Inbound: 7512 (MyProxy), 443 (OAuth)
- Inbound: 50000-51000 (data channel)
- If restricting outbound connections, allow connections from:

- 80, 2223 (used during install/config)

- 50000-51000 (GridFTP data channel)
- Futures: single-port GridFTP

## Configuring Globus Connect Server

- Configuration options specified in: /etc/globus-connect-server.conf
- To enable changes you must run: globus-connect-server-setup
- "Rinse and repeat"

## Configuration file walkthrough

- Structure based on .ini format
   [Section]
   Option
- Commonly configured options:
   Name
   Public
   RestrictedPaths
   Sharing
   SharingRestrictedPaths
  - IdentityMethod (CILogon, Oauth)

## Exercise: Make your endpoint visible

- **Set** Public = true
- Run globus-connect-server-setup
- Edit endpoint attributes

   Change the name to something useful, e.g. <your\_name> EC2 Endpoint
- Find your neighbor's endpoint

– You can access it too 😳

## Enabling sharing on an endpoint

- Set Sharing = True
- Run globus-connect-server-setup
- Go to the Transfer Files page
- Select the endpoint
- Create shared endpoints and grant access to other Globus users\*

\* Note: Creation of shared endpoints requires a **Globus subscription** for the managed endpoint

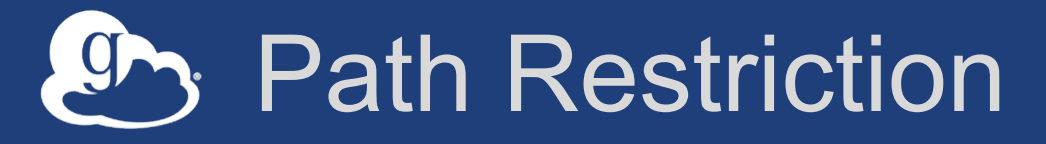

- Default configuration:
  - All paths allowed, access control handled by the OS
- Use RestrictPaths to customize
  - Specifies a comma separated list of full paths that clients may access
  - Each path may be prefixed by R (read) and/or W (write), or
     N (none) to explicitly deny access to a path
  - '~' for authenticated user's home directory, and \* may be used for simple wildcard matching.
- e.g. Full access to home directory, read access to /data:
   RestrictPaths = RW~, R/data
- e.g. Full access to home directory, deny hidden files:
   RestrictPaths = RW~, N~/.\*

## Exercise: Restrict access

- Set RestrictPaths=RW~, N~/archive
- Run globus-connect-server-setup
- Access your endpoint as 'researcher'
- What's changed?

## Limit sharing to specific accounts

- SharingUsersAllow =
- SharingGroupsAllow =
- SharingUsersDeny =
- SharingGroupsDeny =

## Sharing Path Restriction

- Restrict paths where users can create shared endpoints
- Use SharingRestrictPaths to customize
   Same syntax as RestrictPaths
- e.g. Full access to home directory, deny hidden files:
   SharingRestrictPaths = RW~, N~/.\*
- e.g. Full access to public folder under home directory:
   SharingRestrictPaths = RW~/public
- e.g. Full access to /proj, read access to /scratch:
   SharingRestrictPaths = RW/proj,R/scratch

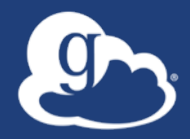

## **Advanced Configuration**

## Using MyProxy OAuth server

### MyProxy without OAuth

- Passwords flow via Globus to MyProxy server
- Globus does not store passwords
  Still a security concern for many campuses
- Web-based endpoint activation
  - Sites run MyProxy OAuth server or use CI Logon
  - Globus gets short-term X.509 credential via MyProxy OAuth protocol

## Single Sign-On with InCommon/CILogon

- Your Shibboleth server must release the ePPN attribute to CILogon
- Local resource account names must match institutional ID (InCommon ID)
- AuthorizationMethod = CILogon
- CILogonIdentityProvider =
   <institution\_listed\_in\_CILogon\_IdP\_
   list>

## Integrating your IdP

### InCommon members

– Must release R&S attributes to CILogon
– Mapping uses ePPN; can use GridMap
AuthorizationMethod = CILogon
CILogonIdentityProvider =
<institution\_name\_in\_CILogon\_IdP\_list>

### Non-members

– IdP must support OpenID Connect
– Requires Alternate IdP subscription

Using an existing MyProxy server

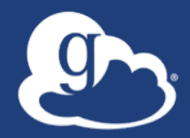

# Managed endpoints and subscriptions

## Subscription configuration

### Subscription manager

Create/upgrade managed endpoints

Requires Globus ID linked to Globus account

### Management console permissions

- Independent of subscription manager
- Map managed endpoint to Globus ID

### Globus Plus group

- Subscription Manager is admin
- Can grant admin rights to other members

## Creating managed endpoints

- <u>Required</u> for sharing, management console, reporting, etc.
- Convert existing endpoint to managed: endpoint-modify --managed-endpoint <endpoint\_name>
- Must be run by subscription manager, using the Globus CLI
- Important: Re-run endpoint-modify after deleting/re-creating endpoint

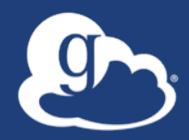

# Demonstration: Command Line Interface (CLI)

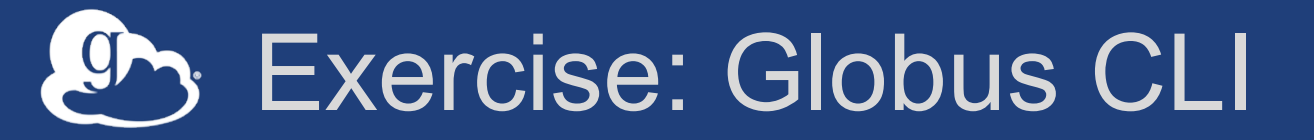

- **1. Add your SSH key to your Globus ID**Go to: globusid.org/keys
- 2. ssh <globusid>@cli.globusonline.org
- 3. Run help to see available commands
- 4. Start a transfer and check its status

Managed endpoint activity accessible via management console

- Monitor all transfers
- Pause/resume specific transfers
- Add pause conditions with various options
- Resume specific tasks overriding pause conditions
- Cancel tasks
- View sharing ACLs

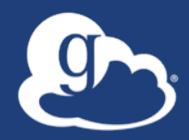

# Demonstration: Management console

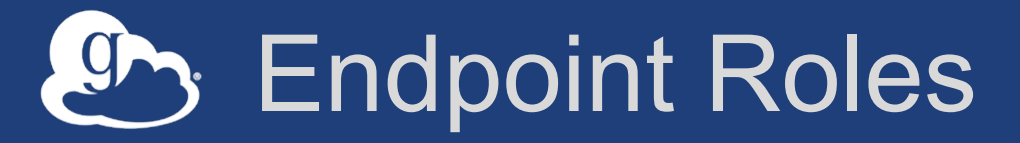

- Administrator: define endpoint and roles
- Access Manager: manage ACLs
- Activity Manager: perform control tasks
- Activity Monitor: view activity

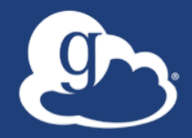

## **Other Deployment Options**

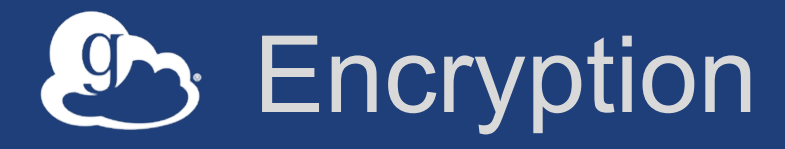

- Requiring encryption on an endpoint

   User cannot override
   Useful for "sensitive" data
- Globus uses OpenSSL cipher stack as currently configured on your DTN
- FIPS-140-2 compliance
  - Limit number of ciphers used by OpenSSL
  - https://access.redhat.com/solutions/137833

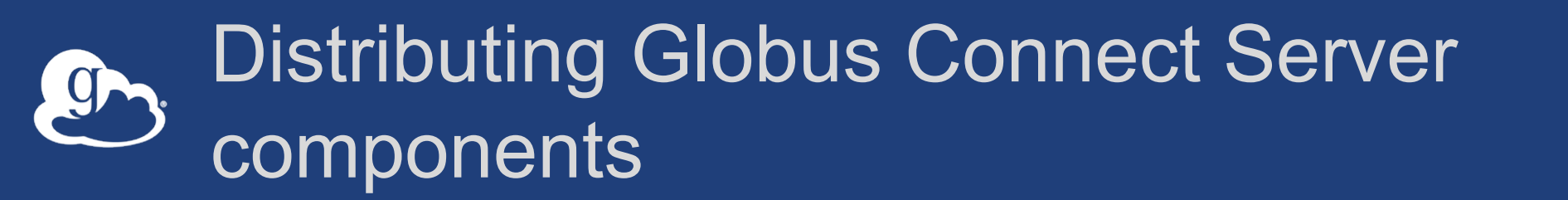

- Globus Connect Server components

   globus-connect-server-io, -id, -web
- Default: -io, -id and -web on single server
- Common options
  - Multiple –io servers for load balancing, failover, and performance
  - No -id server, e.g. third-party IdP such as CILogon
  - --id on separate server, e.g. non-DTN nodes
  - -web on either –id server or separate server for OAuth interface

## Setting up multiple –io servers

- Guidelines
  - Use the same .conf file on all servers
  - First install on the server running the –id component, then all others
- 1. Install Globus Connect Server on all servers
- 2. Edit .conf file on one of the servers and set [MyProxy] Server to the hostname of the server you want the –id component installed on
- 3. Copy the configuration file to all servers \_\_\_\_\_\_/etc/globus-connect-server.conf
- 4. Run globus-connect-server-setup on the server running the -id component
- 5. Run globus-connect-server-setup on all other servers
- 6. Repeat steps 2-5 as necessary to update configurations

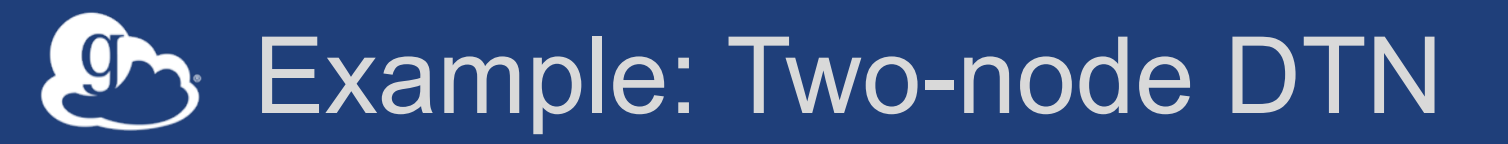

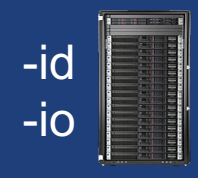

/etc/globus-connect-server.conf
[Endpoint] Name = globus\_dtn
[MyProxy] Server = ec2-34-20-29-57.compute-1.amazonaws.com

|     | i i i i i i i i i i i i i i i i i i i | 1000 |
|-----|---------------------------------------|------|
|     |                                       |      |
| -io |                                       |      |
|     |                                       |      |
|     |                                       |      |

/etc/globus-connect-server.conf
[Endpoint] Name = globus\_dtn
[MyProxy] Server = ec2-34-20-29-57.compute-1.amazonaws.com

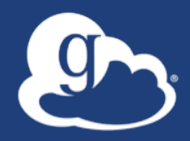

## Optimizing transfer performance

## Balance: performance - reliability

- In-flight tuning based on transfer profile (#files, sizes)
- Request-specific overrides
  - Concurrency
  - Parallelism
- Endpoint-specific overrides; especially useful for multi-DTN deployments
- Service limits, e.g. concurrent requests

## Setwork Use Parameters

- Concurrency and parallelism configuration to tune transfers
- Maximum and Preferred
- Use values set for source and destination to determine parameters for a given transfer
- min (max (preferred src, preferred dest), max src, max dest)

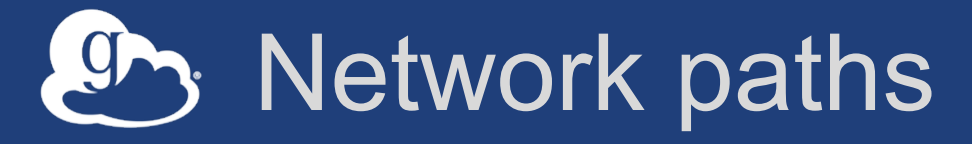

- Separate control and data interfaces
- "DataInterface =" option in globusconnect-server-conf
- Common scenario: route data flows over Science DMZ link

## Best-practice deployment

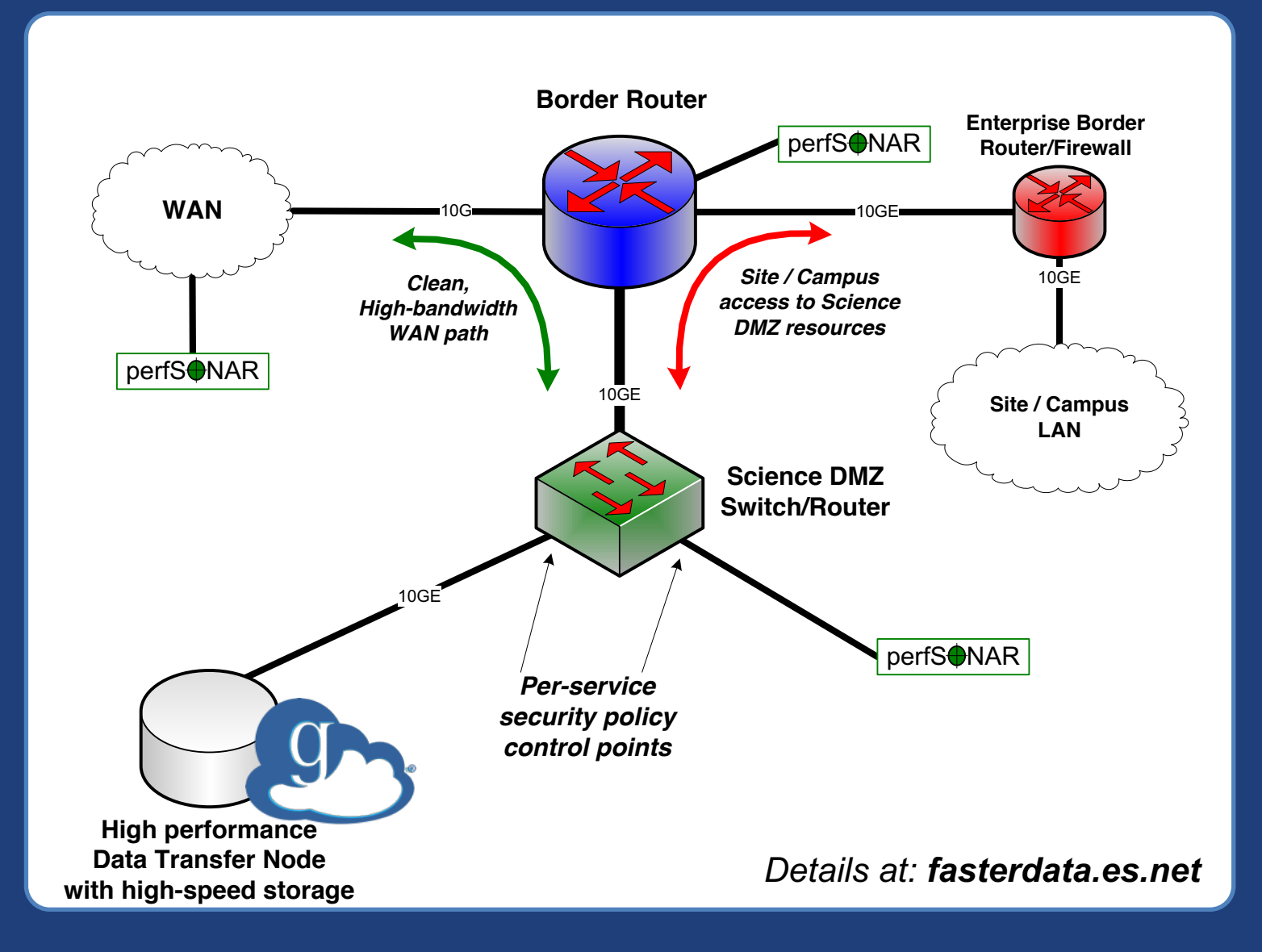

## Setwork Paths - Illustrative

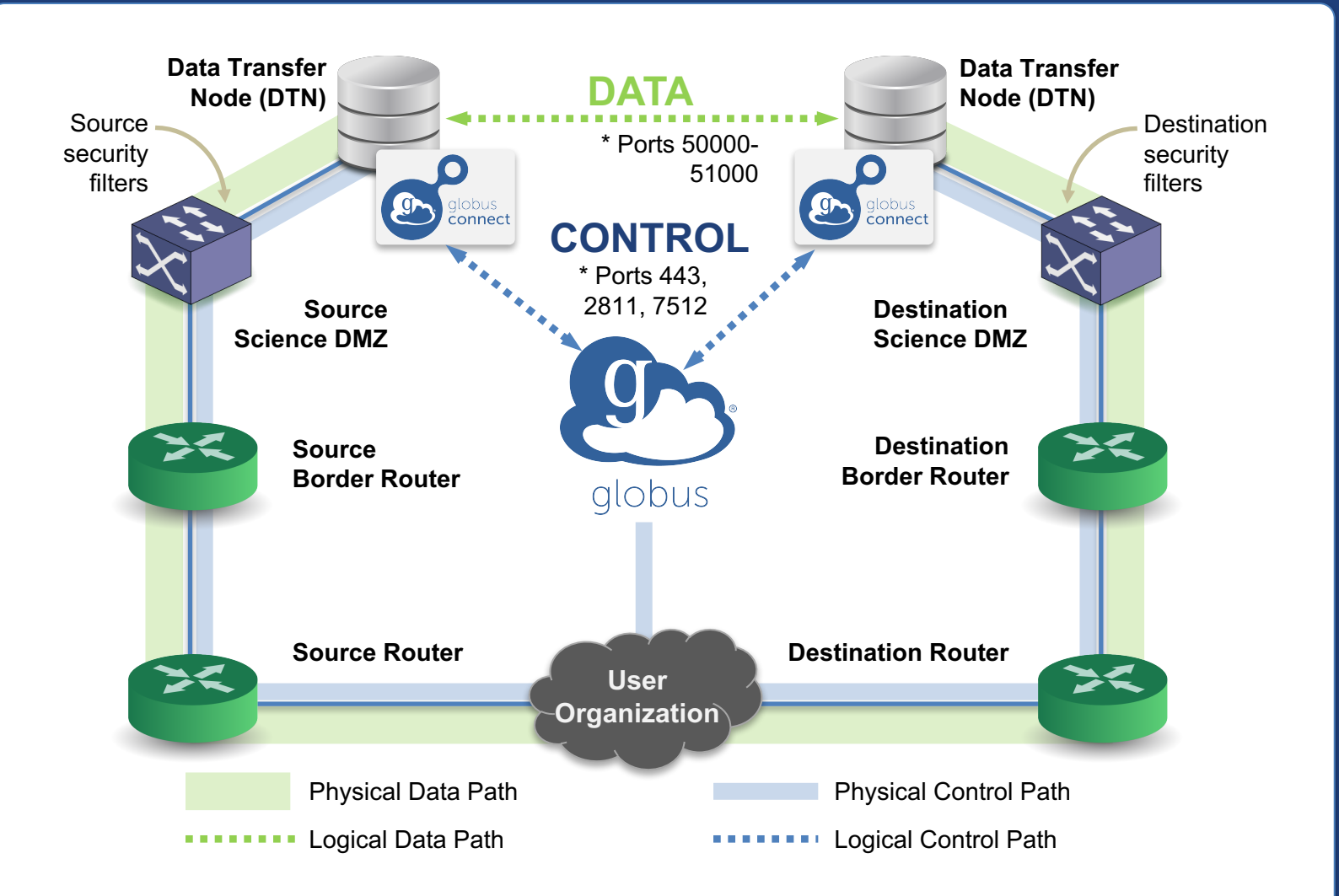

\* Please see TCP ports reference: https://docs.globus.org/resource-provider-guide/#open-tcp-ports\_section

## Illustrative performance

- 20x scp throughput (typical)
   ->100x demonstrated
- On par/faster than UDP based tools (NASA JPL study and anecdotal)
- Capable of saturating "any" WAN link

   Demonstrated 85Gbps sustained disk-to-disk
   Typically require throttling for QoS

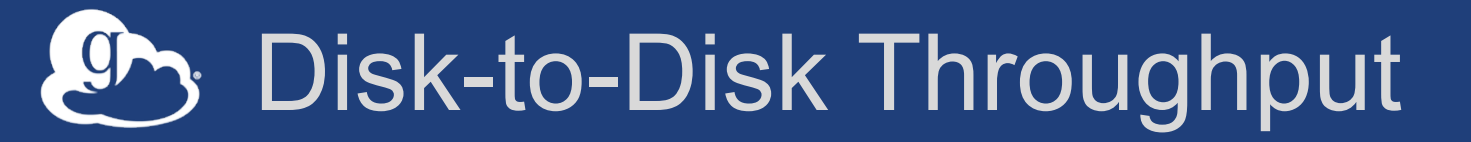

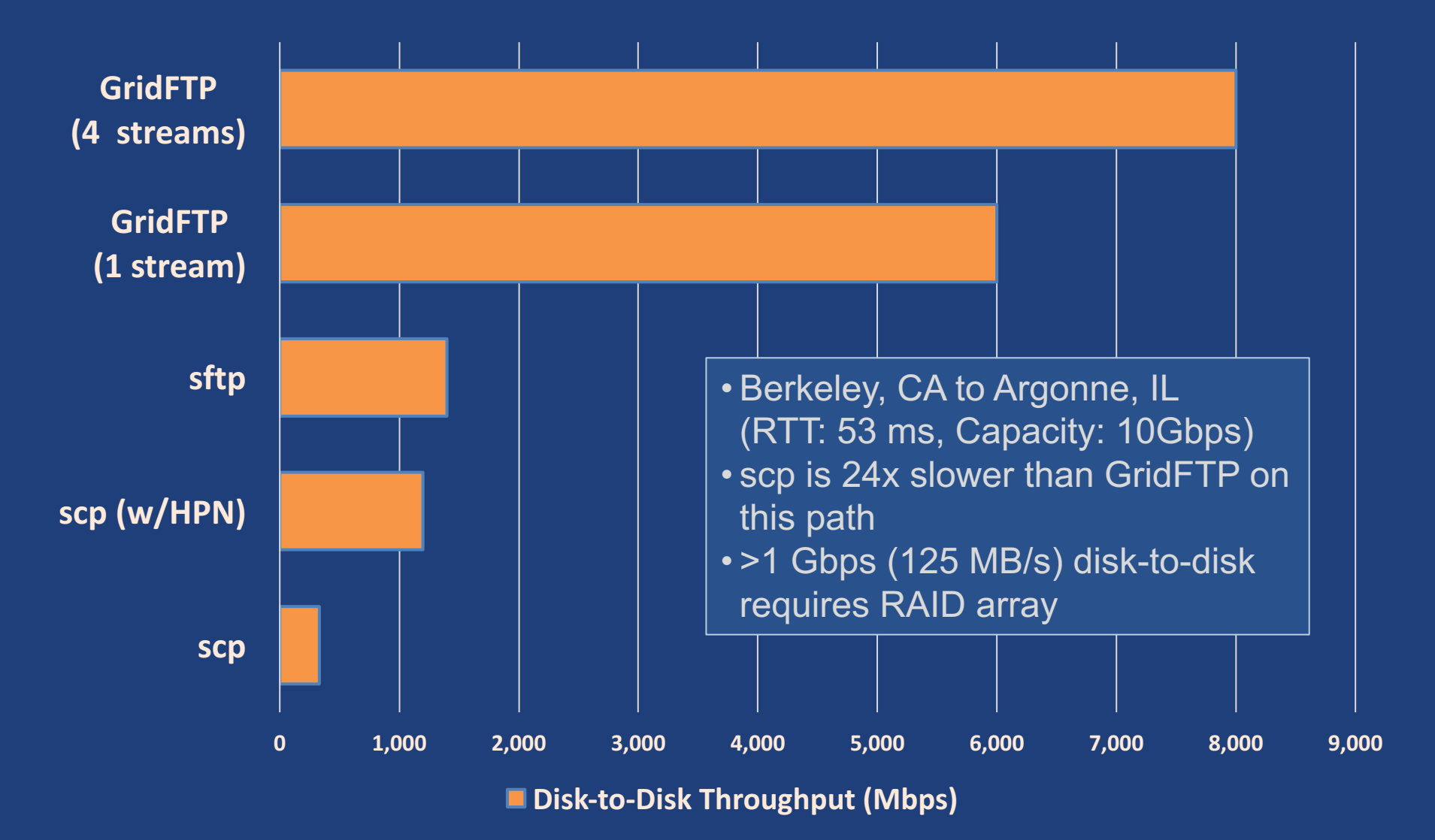

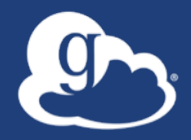

## For the very brave...

## Globus Network Manager

- Information from GridFTP to facilitate dynamic network changes
- Callbacks during GridFTP execution on local DTN
- Supplements information available via Globus transfer API

## Globus Network Manager Callbacks

- Pre-listen (binding of socket)
- Post-listen
- Pre-accept/Pre-connect (no Data yet)
- Post-accept/Post-connect (data in flight)
- Pre-close
- Post-close

## Setwork manager use cases

- Science DMZ Traffic Engineering

   Use SDN to dynamically route data path
   Control path uses traditional route
- Automated WAN bandwidth reservation

   OSCARS, AL2S
- Note: All this requires custom code

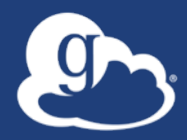

## Discussion

## Enable your storage system

- Get started: docs.globus.org/how-to
- Install and configure Globus Connect Server: docs.globus.org/resource-provider-guide/
- Need help? support.globus.org
- Mailing Lists: globus.org/mailing-lists
- Subscribe to help us make Globus self-sustaining: globus.org/provider-plans
- Follow us: @globusonline